お得意様各位

平成31年1月7日

株式会社 タテムラ システムサービス課 福生市牛浜104

#### Windows版 源泉徴収高計算書電子申請プログラムのネット更新のお知らせ

拝啓 時下ますますご清栄のこととお慶び申し上げます。平素は格別のお取引を賜り誠にあり がとうございます。

お待たせしておりました「源泉徴収高計算書電子申請プログラム」が完成しましたのでお知らせ 致します。今回の更新はe-Taxソフト平成31年1月4日のバージョンアップ対応版です。

更新内容、更新方法につきましては同封の資料をご覧頂きますようお願い申し上げます。 ※1月4日以降、e-Taxソフトも必ず一度開いて更新を行って下さい。

# ・法定電子申請、及び給与支払報告書電子申告プログラムの更新は、1月11日以降を予定しております。お待たせして申し訳ございませんが、もうしばらくお待ち下さい。 ・顧問先の「申告のお知らせ」を税理士のメッセージボックスへ転送するための設定については未対応です。対応時期につきましては追ってご案内致します。

今後とも倍旧のお引き立ての程、宜しくお願い申し上げます。

敬具

### \_\_ 送付資料目次

※ご注文又は改正保守のご契約にもとづき、以下の内容を同封しております。

送付プログラム

- <更新版> 源泉徴収高計算書電子申請プログラム
   プログラムの送付はございません。ネット更新をお願い致します。
- <新規版> 源泉徴収高計算書電子申請プログラム CD-R 1枚

#### 取扱説明書

http://www.ss.tatemura.com/ より確認できます。

※ご注文を頂いたお客様(有料)へはご注文冊数を同封しております。 ※プログラムを新規ご購入のお客様は、1冊同封しております。

#### 案内資料

- ・ 源泉徴収高計算書電子申請プログラム 更新内容 ・・・・・・・・7

・送付内容のお問い合わせ先 ――

送付内容に関するお問い合わせにつきましては、サービス課までご連絡下さいます ようお願いします。 尚、保守にご加入のお客様はフリーダイヤルをご利用下さい。 TEL 042-553-5311(AM10:00-12:00 PM1:00~3:30) FAX 042-553-9901

## Windows版プログラム ネット更新作業手順

源泉徴収高計算書電子申請申告プログラム更新版のネット更新方法です。

#### 更新前の確認事項

● 現在ご利用のプログラムバージョンを確認して下さい。
 各プログラムを呼び出して、タイトルバーで確認します。

| 🔂 法定调書 電子申請 Ver X.X.0.0 |                               |
|-------------------------|-------------------------------|
|                         | 或 🔭 年分                        |
|                         |                               |
| 電子申告データ 署名・送信 ユーティリティー  | 源泉徴収高計算書電子申請プログラム Ver 2.9.0.0 |
|                         |                               |

※各プログラムがコンピュータにインストールされていない場合は『新規版』が必要です。

● インストールを行う際は、全てのプログラムを終了して下さい。終了せずにインストールを 行うとプログラムが正常に動作しないことがあります。(データ破損の可能性もあります)

| 更新プログラムのダウンロード&更新作業手順 |

下記に沿って各端末機でインストール作業を行って下さい。 ※「http://www.tatemura.qbz.jp/」に直接アクセスする場合は<u>5.からの作業</u>になります。

1. タテムラのホームページを開き、「サービス、サポート」をクリックします。

| ● 会計事務所在と                                                                                                    | 中小企業構成ITEソネスパート) Windows Internet Explorer |                                        | - 6  |
|----------------------------------------------------------------------------------------------------|--------------------------------------------|----------------------------------------|------|
| G De Tamb                                                                                                    | ttp://www.tatemura.co.;p/                  | Yahoot Search                          | P    |
| AF) SER                                                                                                    | E) 表示(V) お気に入り(A) ツール(I) レブ(H)             |                                        | ] 😨  |
| (                                                                                                    | 入力して検索 🚽 🌺 🛄 ・ 🎓 🔛 🖌                       | - ************************************ | 0042 |
| • • • • • • • • • • • •                                                                                                    | 所様と中小企業様のコロビジネスパートナー                       | A • B • A • B ページ(D •                  |      |
| http://www.tatemura.co.ip/                                                                                                    | 財務会計、税務申告、電子申告、販売仕入管理 会計事務所様と中/            | Y企業様のITビジネスバートナー                       |      |
|                                                                                                    |                                            |                                        |      |
|                                                                                                    | 🖌 Tam Tatemura 🔪                           | 資料請求はこちら >> 🔪                          |      |
|                                                                                                    |                                            |                                        |      |
| ☆ な サポート・サービス / 会計事業所報と中小企業報知12     ○ ・ 急 ・ ():パージロ・     ○ ・ 急 ・ ():パージロ・     ○ ・ 急 ・ ():パージロ・     ○ ・ 急 ・ ():パージロ・     ○ ・ 急 ・ ():パージロ・     ○ ・ 急 ・ ():パージロ・     ○ ・ ():パージロ・     ○ ・     ○ ・ ():パージロ・     ○ ・ ():パージロ・     ○ ・ ():パージロ・     ○ ・ ():パージロ・     ○ ・ ():パージロ・     ○ ・ ():パージロ・     ○ ・     ○ ・     ○ ・     ○ ・     ○ ・     ○ ・     ○ ・     ○ ・     ○ ・     ○ ・     ○ ・     ○ ・     ○ ・     ○ ・     ○ ・     ○ ・     ○ ・     ○ ・     ○ ・     ○ ・     ○ ・     ○ ・     ○ ・     ○ ・     ○ ・     ○ ・     ○ ・     ○ ・     ○ ・     ○ ・     ○ ・     ○ ・     ○ ・     ○ ・     ○ ・     ○ ・     ○ ・     ○ ・     ○ ・     ○ ・     ○ ・     ○ ・     ○ ・     ○ ・ | DME 会計事務所様 中小企業様 サービス・サオ                   | > 会社情報 採用情報                            |      |
| 財務会計、税務押告、電子申告、販売住入管理 会計事務所様と中小企業様のITビジネスバートナー                                                                                                    |                                            |                                        |      |
| Tatemura                                                                                                    | テムラは、会計事務所様と中小企業様のITビジネスパー                 | -トナーです                                 |      |
| HIRBRATT Tatemura                                                                                                    |                                            | 新発売会計事務所システム                           |      |
| HOME 会計事務所様 中小企業様 サービス・サポート 会社情報 採用情報                                                                                                    |                                            | System-V                               |      |
| $\underline{\pi}-\underline{\tau} >> \underline{\mu}-\underline{\tau}$                                                                                                    |                                            |                                        |      |
| サポート・サービス Support & 25650 Support                                                                                                    |                                            |                                        |      |
|                                                                                                    |                                            |                                        |      |
| →> ダウンロード<br>→> よくあみ問い合わせ →> サポート・サービス                                                                                                    |                                            |                                        |      |
| >> 取扱説明書 ダウンロード タインロード マイン パロトック ます                                                                                                    | -                                          |                                        |      |
| >> インターネット接続<br>Down load                                                                                                    |                                            | をクリックします。                              |      |
|                                                                                                    |                                            |                                        |      |
|                                                                                                    |                                            |                                        |      |
| 2000-05 100-0-15/00-0-15/00000000000000000000000                                                                                                    | <ul> <li>✓ &lt;</li> <li>✓ </li> </ul>     |                                        |      |
|                                                                                                    | 3 左図の両面が閉:                                 | きます                                    |      |
| Tatemura<br>#式会社554.3<br>資料請求はこちら >>                                                                                                    |                                            | _ 5 7 0                                |      |
| HOME 会計事務所接 由小企業样 ++-ビュ+++-ト 会社核報 - 採用体報                                                                                                    | ┃ _ 「ダウンロードは                               | こちらから1を                                |      |
|                                                                                                    |                                            |                                        |      |
|                                                                                                    | シリックします。                                   |                                        |      |
| Support & Service                                                                                                    |                                            |                                        |      |
| >>> ダウンロード                                                                                                    |                                            |                                        |      |
| >>> よくあるお問い合わせ >> ダウンロード                                                                                                    |                                            |                                        |      |
| >> 取扱説明書                                                                                                    |                                            |                                        |      |
| >> インターネット接続<br>■ダウンロードはこちらから >>                                                                                                    |                                            |                                        |      |
|                                                                                                    |                                            |                                        |      |

|                                                                                                    |                                                             |                                                     |                                             | Windows版プログラム ネット更新作業手順                                                                                                    |
|----------------------------------------------------------------------------------------------------|-------------------------------------------------------------|-----------------------------------------------------|---------------------------------------------|----------------------------------------------------------------------------------------------------|
|                                                                                                    | ード<br>5穀Winn<br>ます。<br>イン2<br>(xx/xx]<br>(xx/xx]<br>(xx/xx] | 更新日<br>デページ<br>dowe、ソフト及<br>さい。<br>ストール<br>更新<br>東新 | : 20∞年∞月∝日<br><b>ジ</b><br>:25/1-ド本(‡の)<br>- | <ul> <li>4. 左図の画面を表示します。</li> <li>下へスクロールして</li> <li>「Windows版 給与・年調・法定調書</li> <li>更新版はこちらから」をクリック</li> <li>します。</li> </ul> |
| 平成30年<br>Windows版 年末調整・給与・法定調書<br>法定電子申請・源泉電子申請<br><u>給与支払報告書(地方税)電</u><br><u>Vindows版7797年2月</u><br><u>UFのプログラムは更新用です。<br/>サンストールには報送している案内文同時のユーザるとパスワー</u> | 青<br>子 申 f<br>- Ficて<br>- Fがy                               | 告<br>行います。<br>姿です。                                  |                                             | 5. 左図の画面を表示します。<br>ダウンロードするプログラムの「更新」<br>をクリックします。                                                                          |
| ダウンロード       製品名       NEW 平成30年 年末調整フログラム 再々UP       NEW 給与フログラム ※平成31年分源泉戦収税額表対広談 再UP       NEW 平成30年 法定額書フログラム                                             | <b>VER</b><br>4.52<br>4.40<br>2.60                          | <b>更新日</b><br>18/12/11<br>18/12/08<br>18/12/05      | <b>ダウンロード</b><br>更新<br>更新<br>更新             |                                                                                                    |
| 電子申告ダウンロード<br>製品名 平成30年 法定調書電子申請ブログラム                                                                                                    | VER<br>_                                                    | 更新日<br>-                                            | ダウンロード<br>-                                 |                                                                                                    |
| NEW 源泉敬収高計算者電子申請プログラム<br>縮与支払報告書(地方税)電子申告プログラム<br>Windows セキュリティ<br>Web access のサービー www.tatomura.gbz.in にけつーザー                                               | 3000<br>-                                                   | -                                                   | <u>更新</u><br>-                              | 6. 左図の画面を表示します。                                                                                                    |
| ワードが必要です。<br>響告: このサーバーは、ユーザー名とパスワードを安全ではない<br>送信することを要求しています(安全な接続を使わない基本的が<br>レーザー名<br>/スワード<br>) 資格信報を記憶する                                                 | い方法<br>2認証                                                  | c<br>).                                             |                                             | 案内文に同封の「ネット更新用ユーザ名<br>及びパスワードのお知らせ」に記載さ<br>れている<br>{<br>パスワード『 xxxx 』<br>パスワード『 xxxx 』                                      |
| のK<br>のK                                                                                                    | <del>-&gt;セ</del>                                           | *t=<br>.\                                           |                                             | を入力して、「OK」をクリックします。<br>7. 左図の画面を表示します。<br>「名前を付けて保存(A)」をクリック<br>します。                                                        |
| サイト: tatemura.sakura.ne.jp<br>→ 開く(Q)<br>ファイルは自動保存されません。<br>→ 保存(S)<br>→ 名前を付けて保存( <u>A</u> )                                                                 | ידיש                                                        | 6                                                   |                                             | ファイルのダウンロード     Main       CODY (1) A BBK (b). 3 & & & & & & & & & & & & & & & & & &                                        |

Windows版プログラム ネット更新作業手順

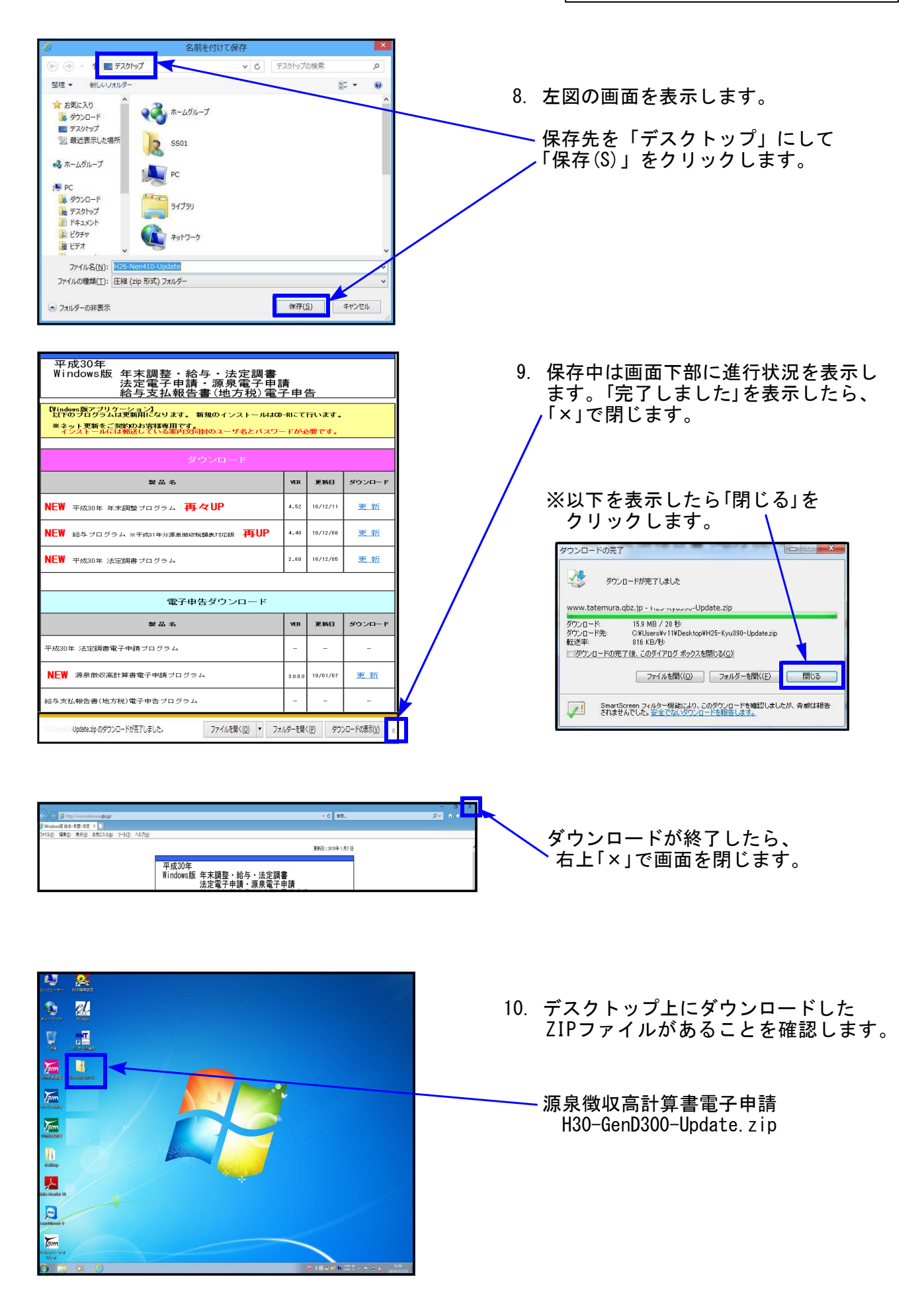

Windows版プログラム ネット更新作業手順

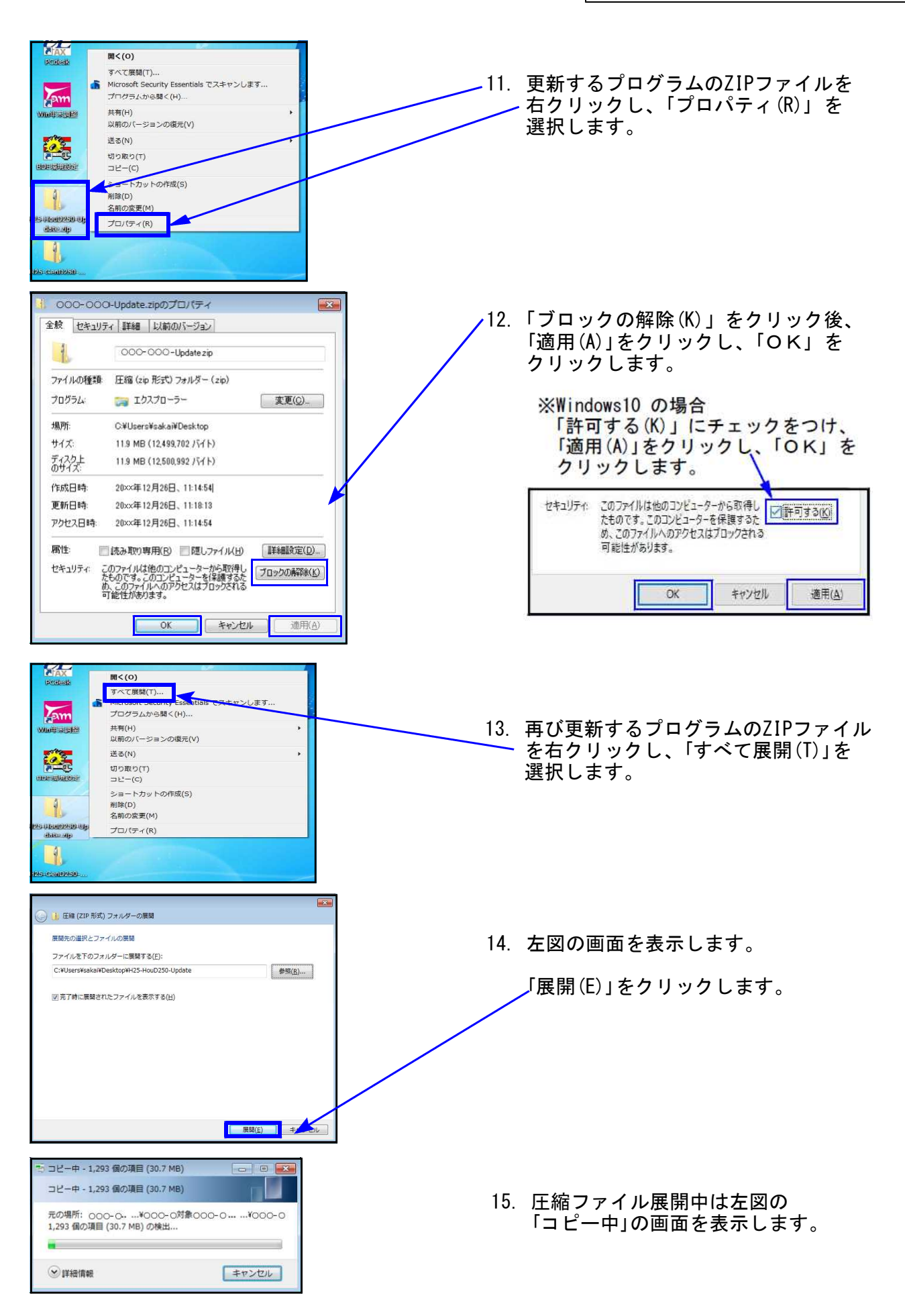

Windows版プログラム ネット更新作業手順 🕒 🗢 📥 kyuyo\_d ◆ → SONY\_4GU (E:)の検索 16. 圧縮ファイル展開が終了すると、 整理 ▼ 共有 ▼ 書き込む 新しいフォルダー H • 🔟 🔞 左図の画面を表示します。 名前 更新日時 種類 サイズ 🚖 お気に入り ■ デスクトップ System Volume Information 2016/12/28 8:55 WinRoot (自動に左図が開かない場合は、 🗐 最近表示した場所 聞く(0) a 0x0411.ini 🧯 ダウンロード 管理者として実行(A)... デスクトップ上の解凍後フォルダを instmsia.exe
instmsiw.exe 豆類性のトラブルシューティング(Y) Microsoft Security Essentials でス・1 🍃 ライブラリ します *ダブルクリックします。*) AVA6Del exe ■ ドキュメント いきなりPDF 7 でPDF作成 ニ ビクチャ tup.ini 送る(N) 📕 ビデオ □ 給与支払報告書電子中告(Ve 切り取り(工) ⇒ ミュージック プログラムのインストールを実行 ⊐ピー(<u>C</u>) 1月 コンピュータ ショートカットの作成(5) します。 🊨 ローカル ディスク (C 副除(D) 名前の変更(<u>M</u>) SONY\_4GU (E:) 「setup.exe」を右クリックして - FLASH DRIVE (F:) プロパティ(R) 「管理者として実行」をクリックします。 🚱 ユーザー アカウント制御 × al setup.exe プログラム名: setup.exe 発行元: 不明 ファイルの入手先: このコンピューター上のハード ドライブ 17. 左図を表示します。 詳細を表示する(D) (\$U\(<u>Y</u>) いいえ(N) 「はい(Y)」をクリックします。 <u>これらの通知を表示するタイミングを変更する</u> 源泉雪子串 源泉電子申請(Ver XXXX)(更新)用のInstallShield ウィザードヘようニチ 2 InstallShield(R) ウィザードは、ご使用のコンピュータへ源泉 電子申請(Ver XIXX)(更新)をインストールします。「次へ」 参クリックして、該行してください。 18. 左図の画面を表示します。 「次へ(N)」をクリックします。 警告: このプログラムは、著作権法および国際協定によって保護 されています。 < 戻る(1) 次へ(N) チャンセル 19. 左図の画面を表示します。 インストール先のフォルダ 「次へ(N)」をクリックします。 このフォルダにインストールする場合は、「次へ」をクリックしてください。別の フォルダにインストールする場合は、「変更」をクリックします。 源泉電子申請(Ver XXXX)(更新)のインストール先 C¥tac¥ 変更(<u>C</u>)\_\_ ※19と20の間で「プログラムをインストール する準備ができました」の画面を表 示する場合は、「インストール」を クリックして下さい。 < 戻る(B) 次へ(N)> キャンセル ₩源泉電子申請(Ve インストールが始まります。 InstallShield ウィザードを完了しました 「20」の画面が出るまで、しばらく 2 お待ち下さい。 InstallShield ウィザードは、源泉電子申請(Ver XXXX)(更 新)を正常にインストールしました。「完了」をクリックして、ウ ィザードを終了してください。 20. 左図の画面を表示します。 「完了(F)」をクリックします。 < 戻る(8) 完了(F)

| <ul> <li></li></ul>                                                                                                    | <ul> <li>アノログラム互動性アシスタット</li> <li>このプログラムは正しくインストールされなかった可能性があります</li> <li>このプログラムが正しくインストールされなかった場合は、このバージョンの Windows と互換性のある設定を使用して再インストールしてみてください。</li> <li>プログラム: Setup Launcher (SETUREXE)<br/>発行元: InstallShield Corporation, Inc.<br/>場所: G:3341夏新イメージ4SETUREXE</li> <li>「このプロ</li> <li>「このプロ</li> </ul> | ▲互換性アンスタン!画面が表示された場合<br>ール終了後に左図の画面を表示したら |
|----------------------------------------------------------------------------------------------------|----------------------------------------------------------------------------------------------------|-------------------------------------------|
| 207070752がELC472Aトールされなかった考慮性が905<br>COVIDPSとは至しくインストールされなかった考慮は、COVIDPS<br>という<br>とのが10052を使用して得くストールしておて<br>を用意いななを使用して得くストールとない<br>を用意いななを使用して得くストールとない<br>を見たいるな変を使用して得くストールとない<br>を見たいては用します<br>このプログラムは正しくインストーールされました<br>このプログラムは正しくインストーールされました<br>このプログラムは正しくインストーールされました<br>このプログラムは正しくインストーールされました<br>このプログラムは正しくインストーールされました<br>このプログラムは正しくインストーールされました<br>このプログラムは正しくインストーールされました<br>このプログラムは正しくインストーールされました<br>このプログラムは正しくインストーールされました<br>このプログラムは正しくインストーールされました<br>このプログラムは正しくインストーールされました<br>このプログラムは正しくインストーールされました<br>このプログラムは正しくインストーールされました<br>この」をクリックします。<br>21. 左図の画面へ戻ります。<br>画面右上の「×」をクリックします。<br>22. インストール終了後、Windowsを再起動して<br>各プログラムのバージョンを確認します。                                                                                                    | このプログラムは正しくインストールされなかった司能性があります         このプログラムが正しくインストールされなかった司能性があります         ンの Windows と互換性のある設定を使用して再インストールしてみてく         ださい。         プログラム: Setup Launcher (SETUREXE)         発行元: InstallShield Corporation, Inc.         場所: G:¥341夏新イメージ¥SETUREXE         「このプロ         「このプロ                          | ▲互換性アンスタン!画面が表示された場合<br>ール終了後に左図の画面を表示したら |
| <ul> <li></li></ul>                                                                                                    | このプログラムが正しくインストールされなかった場合は、このパージョ<br>ンの Windows と互換性のある設定を使用して再インストールしてみてく<br>ださい。       ※2、の、う」         プログラム: Setup Launcher (SETUREXE)<br>発行示: InstallShield Corporation, Inc.<br>場所: 6:3941更新イメージ#SETUREXE       インストー<br>「このプロ         愛 提果の設定を使用して再インストールする       このプロ                                    | ム互換性アジンシン画面が表示された場合<br>ール終了後に左図の画面を表示したら  |
| 20 Windows と登録性の参報度を登録して再インストールしてみてく<br>この<br>を行っていたまにはは185460 Corporation, Inc.<br>単元の設定を使用して再インストールがする<br>・ このプログラムは正しくインストールをする<br>「このプログラムは正しくインストールされまし<br>した」をクリックします。<br>21. 左図の画面へ戻ります。<br>画面右上の「×」をクリックします。<br>● この<br>************************************                                                                                                    | >の Windows と互換性のある設定を使用して再インストールしてみてく<br>ださい。     ※2°ログラム<br>ジンク・クジラム       プログラム: Setup Launcher ( SETUREXE)<br>発行元: InstallShield Corporation, Inc.<br>場所: G:¥341更新イメージ#SETUREXE     インストー<br>「このプロ       * 提奨の設定を使用して再インストールする     「このプロ                                                                     | 4互換性アシスタン」画面が表示された場合<br>ール終了後に左図の画面を表示したら |
| <ul> <li></li></ul>                                                                                                    | ださい。<br>プログラム: Setup Launcher (SETUREXE)<br>発行示: InstallShield Corporation, Inc.<br>場所: G:¥341更新イメージ¥SETUREXE<br>・ 注奥の設定を使用して再インストールする                                                                                                    | -ル終了後に左図の画面を表示したら                         |
| <ul> <li>アンプラム: Satup Launcher (SETUPEX)</li></ul>                                                                                                    | Tログラム: Setup Launcher (SETUREXE)<br>発行示: InstallShield Corporation, Inc.<br>場所: G:¥31更新イメージ¥SETUREXE<br>を提供の設定を使用して再インストールする                                                                                                    | -ル終了後に左図の画面を表示したら                         |
| <ul> <li>NFR: Installshield Corporation. Inc.<br/>###G08825@@用して再インストールする<br/>Exponentiation         ###Construction         Inc.         ###Construction         Inc.         Inc.</li></ul>                                                                                                    | 発行元: InstallShield Corporation, Inc.<br>場所: G:#341更新イメージ#SETUP.EXE       インストー<br>「このプロ」<br><br><br><br><br><br><br>                                                                                                    | -ル終了後に左図の画面を表示したら                         |
| 場所: G:¥34!夏新イメー>¥SETUREXE<br>「 世界の設定を使用して再インストールする<br>このプログラムは正しくインストールされました<br>「 このプログラムは正しくインストールされました」<br>」 さのプログラムは正しくインストールされました<br>した」をクリックします。   21. 左図の画面へ戻ります。<br>画面右上の「×」をクリックします。   22. インストール終了後、Windowsを再起動して<br>各プログラムのバージョンを確認します。                                                                                                    | 場所: G:¥341更新イメージ¥SETUPLEXE 「このプロ<br>● 推奨の設定を使用して再インストールする                                                                                                    |                                           |
| <ul> <li>              ままの設定を使用して再インストールする             「このプログラムは正しくインストールされま             した」をクリックします。          </li> <li>             このプログラムは正しくインストールされま             した」をクリックします。         </li> <li>             21. 左図の画面へ戻ります。             画面右上の「×」をクリックします。         </li> </ul> <li>             Windows を再起動して         <ul>             System Water Biomatics             System Water Biomatics</ul></li>                               | * 推奨の設定を使用して再インストールする                                                                                                    |                                           |
| <ul> <li>              世史の設定を使用して再インストールする             した」をクリックします。          </li> <li>             ごのプログラムは正しくインストールされました         </li> <li>             ぜまつとれた         </li> <li>             ざまっとの         </li> <li>             ごのプログラムは正しくインストールされました         </li> <li>             でのプログラムは正しくインストールされました         </li> <li>             での             ての</li></ul>                                                                                                    |                                                                                                    | クラムは正しくインストールされまし                         |
| <ul> <li>このプログラムは正しくインストールされました         (車などな)         (車などな)         (車などの)         (車などの)</li></ul>                                                                                                    |                                                                                                    |                                           |
| <ul> <li>COJE 049544はEUK 4752N</li></ul>                                                                                                    | したをク                                                                                                    | リックします。                                   |
| <ul> <li>              ままたこのいて説明します          </li> <li>             ままたこのいて説明します         </li> <li>             ままたの         </li> <li>             ままたの         </li> <li>             ままたの         </li> <li>             ままたの         </li> <li>             ままたの         </li> <li>             ままたの         </li> <li>             ままたの         </li> <li>             ままたの         </li> <li>             ままたの         </li> <li>             ままたの         </li> </ul> <li>             21. 左図の画面へ戻ります。         <ul> <li>             面面右上の             「×」をクリックします。         </li> </ul> </li> <li>             21. た図の             の画面右上の             「×」をクリックします。         </li> <li>             22. インストール終了後、Windowsを再起動して             各プログラムの             バージョンを確認します。         </li>                                                                                                    |                                                                                                    |                                           |
| <ul> <li>              またえる設定について説明します          </li> <li>             ままこれる設定について説明します         </li> <li>             なのによう         </li> <li>             なのによう         </li> <li>             なのによう         </li> <li>             なのによう         </li> <li>             なのによう         </li> <li>             なのによう         </li> <li>             なのによう         </li> <li>             なのによう         </li> <li>             なのによう         </li> </ul> <li>             21. 左図の画面へ戻ります。         <ul> <li>             の面右上の「×」をクリックします。             </li> <li>             なのによう         </li> <li>             なのになる         </li> <li>             なのになる             なのになる         </li> <li>             なのになる             なのになる</li></ul></li>                                                                                                    |                                                                                                    |                                           |
| <ul> <li>         ・ ・・・・・・・・・・・・・・・・・・・・・・・・・・・</li></ul>                                                                                                    |                                                                                                    |                                           |
| <ul> <li>         ・ 通用される設定について説明します         <ul> <li></li></ul></li></ul>                                                                                                    | キャンセル                                                                                                    |                                           |
| <ul> <li></li></ul>                                                                                                    |                                                                                                    | へ豆りすす                                     |
| ●面右上の「×」をクリックします。<br>■面右上の「×」をクリックします。<br>■面右上の「×」をクリックします。<br>■面右上の「×」をクリックします。<br>■面右上の「×」をクリックします。<br>■面右上の「×」をクリックします。<br>■ローーーーーーーーーーーーーーーーーーーーーーーーーーーーーーーーーーーー                                                                                                    |                                                                                                    |                                           |
| Comparison Comparison        |                                                                                                    | × をクリックします。                               |
| <ul> <li>              ・ ・ ・ ・ ・ ・ ・ ・ ・ ・ ・ ・ ・</li></ul>                                                                                                    |                                                                                                    |                                           |
| <ul> <li></li></ul>                                                                                                    |                                                                                                    |                                           |
| UE + NR + 8 au 0 8U/07/1/8-1 EU 0 8U/07/1/8-1 2014/1/28 129 27/1/2-14-1     Setter Walke Information     Setter Walke Information     Setter Walke     Setter Walke     Setter Walke     Setter Walke Information     Setter Walke     Setter Walke           |                                                                                                    |                                           |
| ★ 841 をおける ● 541 をおける ● 541 をおける ● 541 とのから ● 541 とのから ● 541                                                                                                    | 登理 × 共有 × 書き込む 新しいフォルダー 旧 ▼ □ 0.                                                                                                    |                                           |
| <ul> <li>              F32/P37</li></ul>                                                                                                    | ★ お気に入り 名前 更新日時 種類 サイズ                                                                                                    |                                           |
| 12 単応表に近都<br>● Winkot 2014/12/8 1739 フィルフォルー<br>● Ordinais ace 2020/21/19 45 アブリー->2 15/6 1/12<br>● Fridmais ace 2020/21/19 45 アブリー->2 15/6 1/12<br>● Fridmais ace 2020/21/19 45 アブリー->2 15/6 1/12<br>● Fridmais ace 2020/21/19 45 アブリー->2 15/6 1/12<br>● Fridmais ace 2020/21/19 45 アブリー->2 15/6 1/12<br>● Fridmais ace 2020/21/19 45 7ブリー->2 15/6 1/12<br>● Fridmais ace 2020/21/19 45 7ブリー->2 15/6 1/12<br>● Fridmais ace 2020/21/19 45 7ブリー->2 15/6 1/12<br>● Fridmais ace 2020/21/19 45 7ブリー->2 15/6 1/12<br>● Fridmais ace 2020/21/19 45 7ブリー->2 15/6 1/12<br>● Fridmais ace 2020/21/19 45 7ブリー->2 15/6 1/12<br>● Fridmais ace 2020/21/19 45 7ブリー->2 15/6 1/12<br>● Fridmais ace 2020/21/19 45 7ブリー->2 15/6 1/12<br>● Fridmais ace 2020/21/19 45 7ブリー->2 15/6 1/12<br>● Fridmais ace 2020/21/19 45 7ブリー->2 15/6 1/12<br>● Fridmais ace 2020/21/19 45 7 7ブリー->2 15/6 1/12<br>● Fridmais ace 2020/21/19 45 7 7ブリー->2 15/6 1/12<br>● Fridmais ace 2020/21/19 45 7 7ブリー->2 15/6 1/12<br>● Fridmais ace 2020/21/19 45 7 7ブリー->2 15/6 1/12<br>● Fridmais ace 2020/21/19 45 7 7ブリー->2 15/6 1/12<br>● Fridmais ace 2020/21/19 45 7 7ブリー->2 15/6 1/12<br>● Fridmais ace 2020/21/19 45 7 7ブリー->2 15/6 1/12<br>● Fridmais ace 2020/21/19 45 7 7ブリー->2 15/6 1/12<br>● Fridmais ace 2020/21/19 45 7 7ブリー->2 15/6 1/12<br>● Fridmais ace 2020/21/19 45 7 7ブリー->2 15/6 1/12<br>● Fridmais ace 2020/21/19 45 7 7ブリー->2 15/6 1/12<br>● Fridmais ace 2020/21/19 45 7 7ブリー->2 15/6 1/12<br>● Fridmais ace 2020/21/19 45 7 7ブリー->2 15/6 1/12<br>● Fridmais ace 2020/21/19 45 7 7ブリー->2 15/6 1/12<br>● Fridmais ace 2020/21 45 7 7 7 7 7 7 7 7 7 7 7 7 7 7 7 7 7 7                                                                                                    | ■ デスクトップ USystem Volume Information 2016/12/28 8:55 ファイル フォル                                                                                                    |                                           |
| <ul> <li>▲ 972-P*</li> <li>● 0.041Lif 2000/0217/26 #Killet 5/13</li> <li>● 0.041Lif 40 772/9-382 1.666 Killet 7/20-382 1.666 Killet 7/20-38</li></ul> | 1 2016/12/28 17:39 ファイルフォル···· 1 22 インストー                                                                                                    | ル終了後、Windowsを由起動して                        |
|                                                                                                    | ■ 0x0411.ini 2002/04/22 17:06 構成設定 5 KB                                                                                                    |                                           |
| ■ Findmakee 200/0/11 1000 PO/97-58 / 1/10 AB (1000 PO/97-58 / 1/10 AB (1000 PO/97-58 / 1/1  | instruisia.exe 2002/03/119:45 アブリケーション 1,669 KB タプログラ                                                                                                    | 人のバージョンを確認します                             |
| ドキュメント         通 Sundapole Sele         2013/00/19 11:13         ア / 2019/07 - 32         2018/02           ビクチャ         6) Sedbulni         2016/12/20 15:55         개/ 2014/07 - 32         2018/02           ビクチャ         6) Sedbulni         2016/12/20 15:55         개/ 2014/07 - 32         2018/02           ビクチャ         6) Sedbulni         2016/12/20 15:55         1001/07 - 32         2018/02           ビクチャ         6) Sedbulni         2016/12/20 15:53         Windows - / - / - / - 2         2018/02           ・シュ         シュ         ->>         2016/12/20 15:53         Windows - / - / - / - 2         2018/02                                                                                                    | ■ ライブラリ ● Instrustw.cxe 2002/03/11 00:06 アブリケーション 1,760 KB ロノロノノ                                                                                                    | ムのハ ノコノを唯心しより。                            |
| □ ビクチャ ② Setup ini 2006 / ノソソーフライ 200 / 10<br>■ ビクオ 例和与先は病意電子中音(Ver2.0.0.0. 2014/12/28 16:58 単純氏法 2 XB<br>→ ミューシャノ                                                                                                    | http://www.etec.etec 2013/00/19/11:13 アンワインジョン 013 KB     http://www.etec.etec.etec.etec.etec.etec.etec.e                                                                                                    |                                           |
| ■ ビデオ<br>一<br>伊格与支払締合意電子中音 (Ver2.0.0.0                                                                                                    |                                                                                                    |                                           |
| キュージック                                                                                                    | ■ ビデオ 伊 格与支払機合書電子申告 (Ver2.0.0.0 2016/12/28 16:58 Windows インス 234 KB                                                                                                    |                                           |
|                                                                                                    |                                                                                                    |                                           |

....

プログラムの更新が複数台ある場合、各パソコンでダウンロードを行わなくても、解凍後のフォルダ 「H30-GenD30-Update」をUSBフラッシュメモリ等に保存して、各パソコンのデスクトップへコピー ・貼り付けし、17~22の作業を行うことができます。

各プログラムのバージョン確認|

インストール終了後、Windowsを再起動してプログラムのバージョンを確認します。

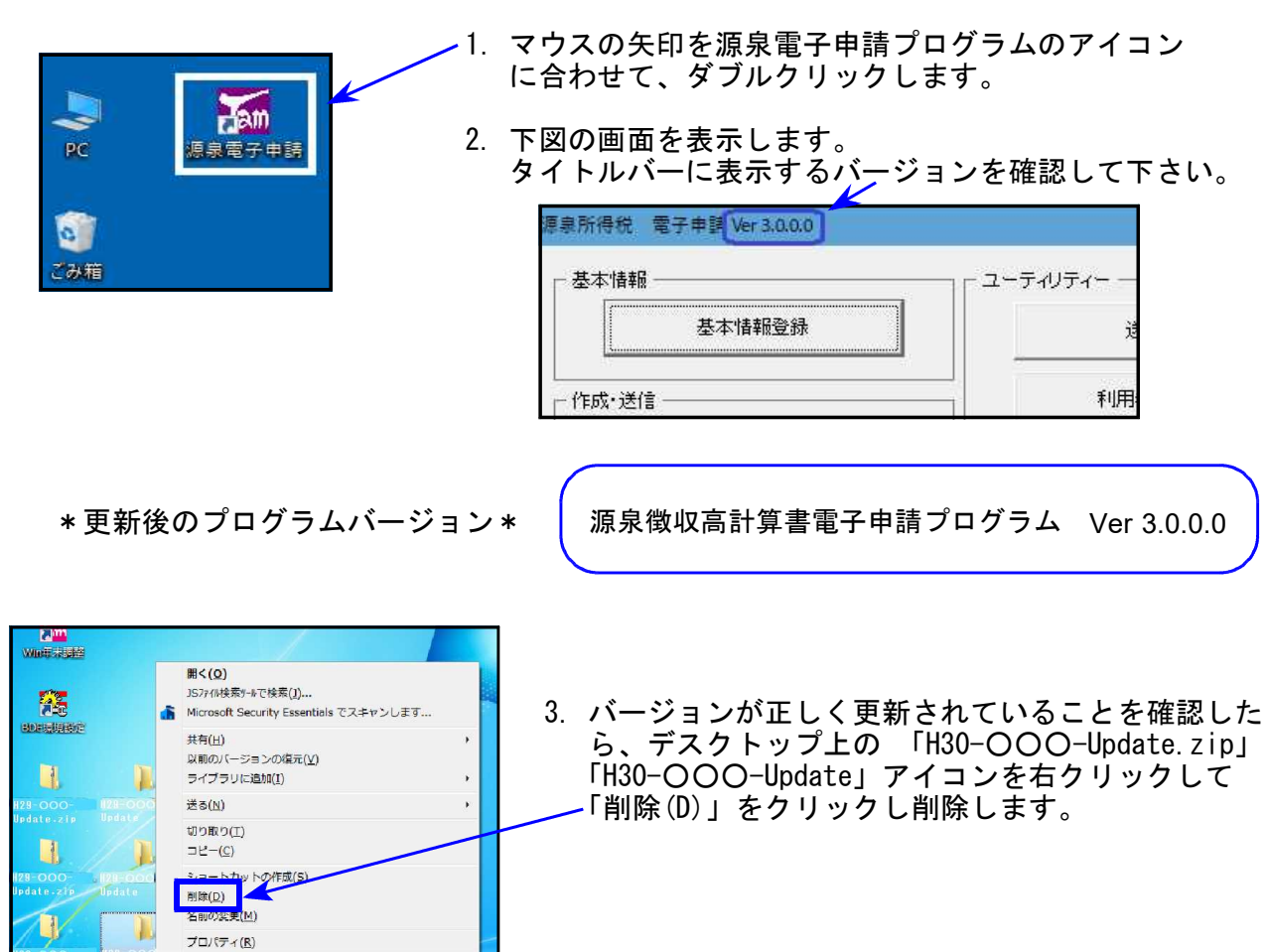

以上でネット更新作業は終了です。

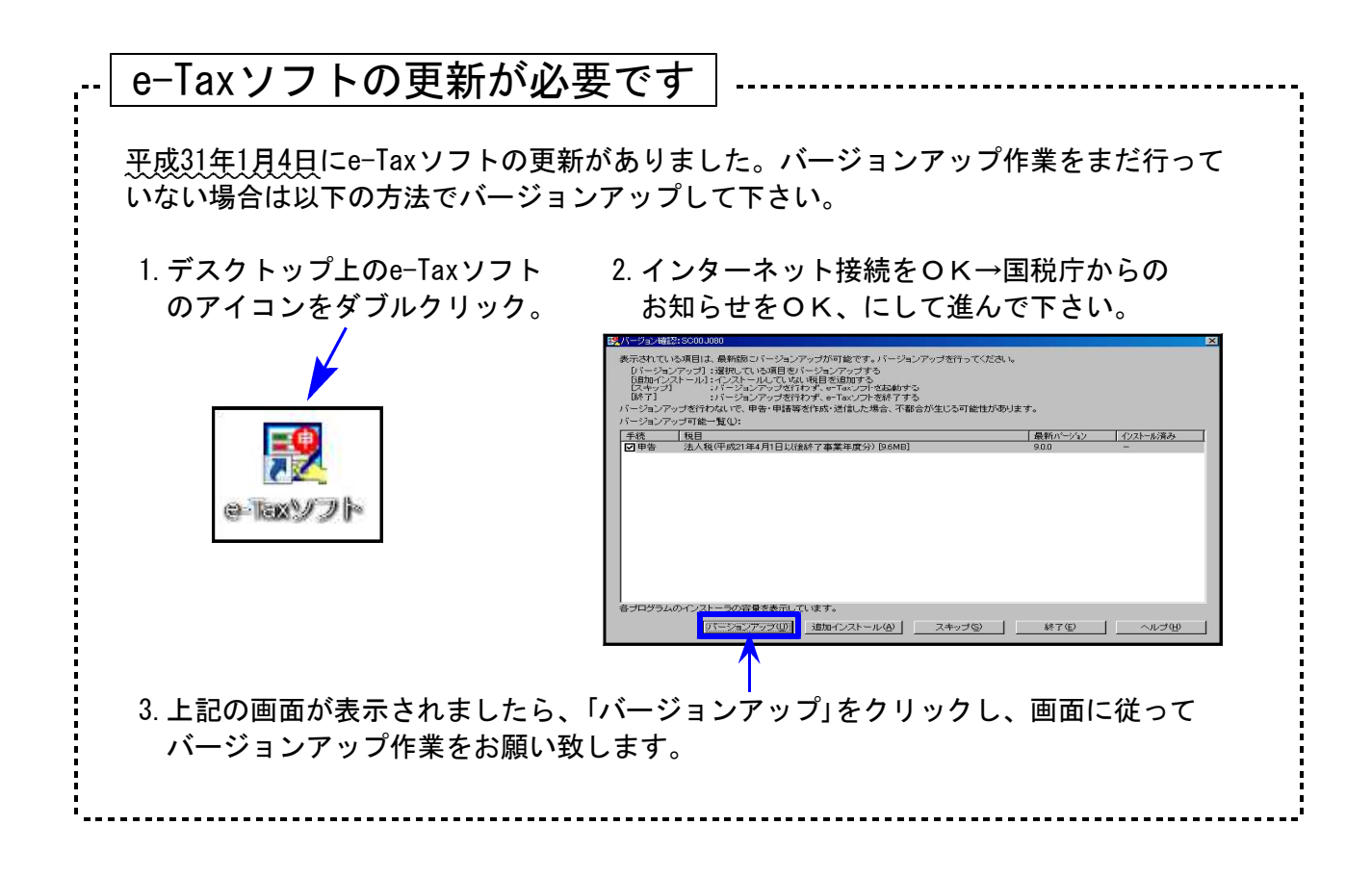

## 源泉徴収高計算書電子申請プログラム 更新内容 (国電)

19.01

● 源泉徴収高計算書自体の変更はございませんが、平成31年1月4日のe-Tax更新(※)に 対応しました。

e-Taxにおいて送信関連が更新になっています。 今回の源泉電子申請プログラム更新、及び平成31年1月4日以降e-Taxの更新作業も行った うえで送信を行って下さい。

(※)顧問先の「申告のお知らせ」を税理士のメッセージボックスへ転送するための 設定については未対応です。対応時期につきましては追ってご案内致します。